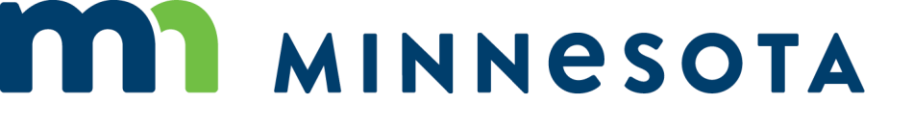

## WORKERS' COMPENSATION MODERNIZATION PROGRAM

## Work Comp Campus training: Responding to a request for information (RFI)

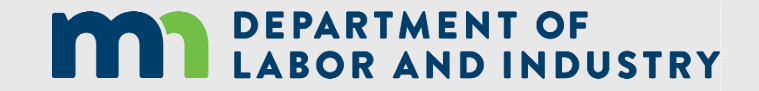

Responding to a request for information (RFI) | www.dli.mn.gov

## What is a request for information?

"Request for information" covers a broad number of topics, but is used by the Department of Labor and Industry (DLI) to formalize the process when it requires information or documentation from any individual or entity who is a part of the workers' compensation system.

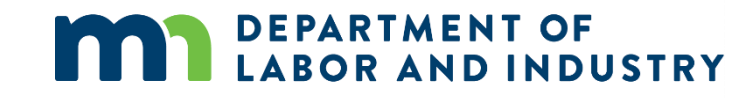

## **Requesting information by email or webform**

When an internal user sends an RFI to an external user, they will receive an email message (at right) with instructions about how to respond, as well as the number of days they are expected to respond within.

Work Comp Campus: There is a Request for Information Awaiting Your 👼 🖄 Response > Inbox × Minnesota Department of Labor and Industry 
Image: Comparison of Comparison of Comp

Spencer -

A request for information has been sent on Compliance Case: CS-03-4329-220. Click here to respond to the request.

You can also respond to the request through the Submit a Filing drop-down on the Campus homepage using the security code 5159. The security code will expire in 30 calendar days.

Thank you,

Minnesota Department of Labor and Industry

Minnesota Department of Labor and Industry 443 Lafayette Road N., St. Paul, MN 55155 Web: www.dli.mn.gov

Logo

#### Twitter Logo Subscriber Logo

This email notification is an auto-generated message. Do not reply to the sender. This email may contain confidential or privileged information. If you are not the intended recipient, or the person responsible for delivering it to the intended recipient, please notify the Department of Labor and Industry immediately by emailing system help@state mn.us and destroy all copies of this email and the attachments.

Reply
 Forward

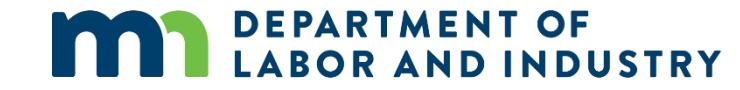

## Navigation to the response is possible in two ways:

 navigate from the email link that was sent in the email message and do not use the PIN; or

navigate via the
 Submit a Filing
 drop-down
 menu in the
 dashboard (see
 screenshot at
 right).

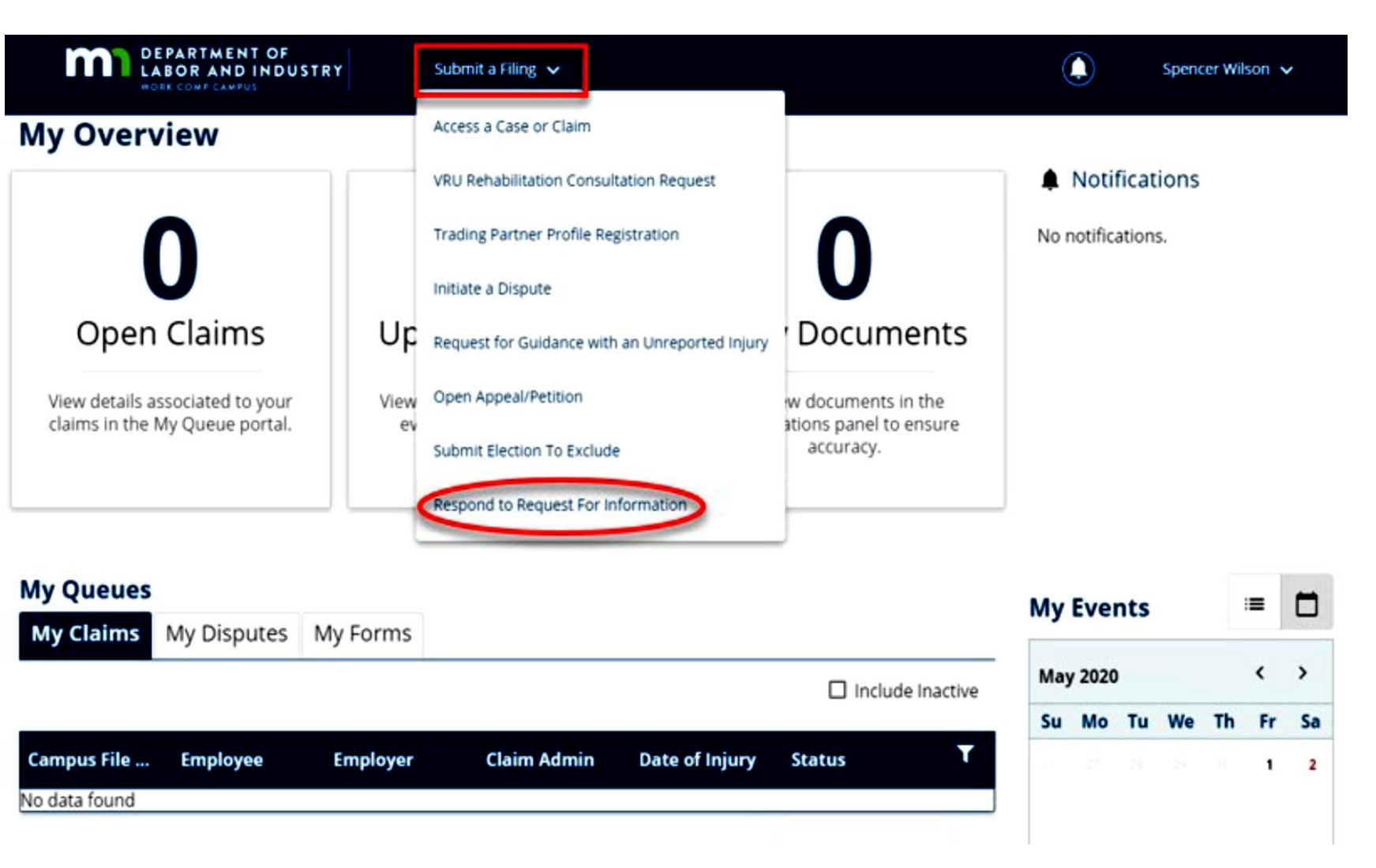

## This will prompt you to enter a PIN, which will link responses to the correct RFI.

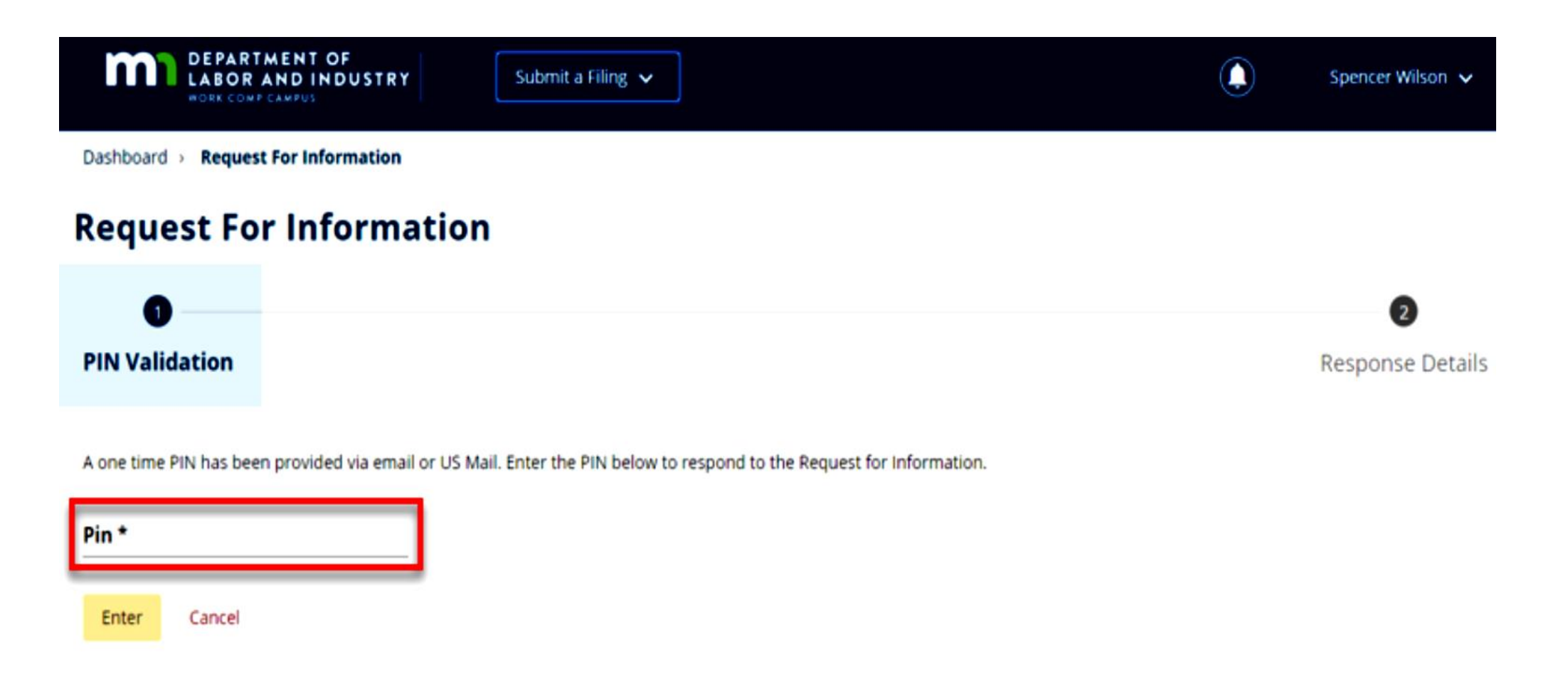

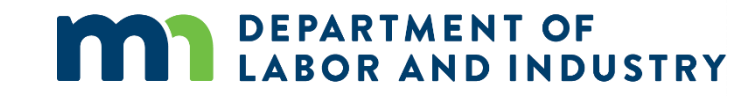

Clicking the link in the email message, will not require you to enter a PIN. The login page will display; from there, the user will go directly to the webform submission. (If you are already logged into Campus, the webform will display.)

There are two buttons on the next page, **Download** and View Document. Download allows the download of the actual request for information; View Document allows you to view the document in the browser. To respond to the request for information, click **Upload Document.** 

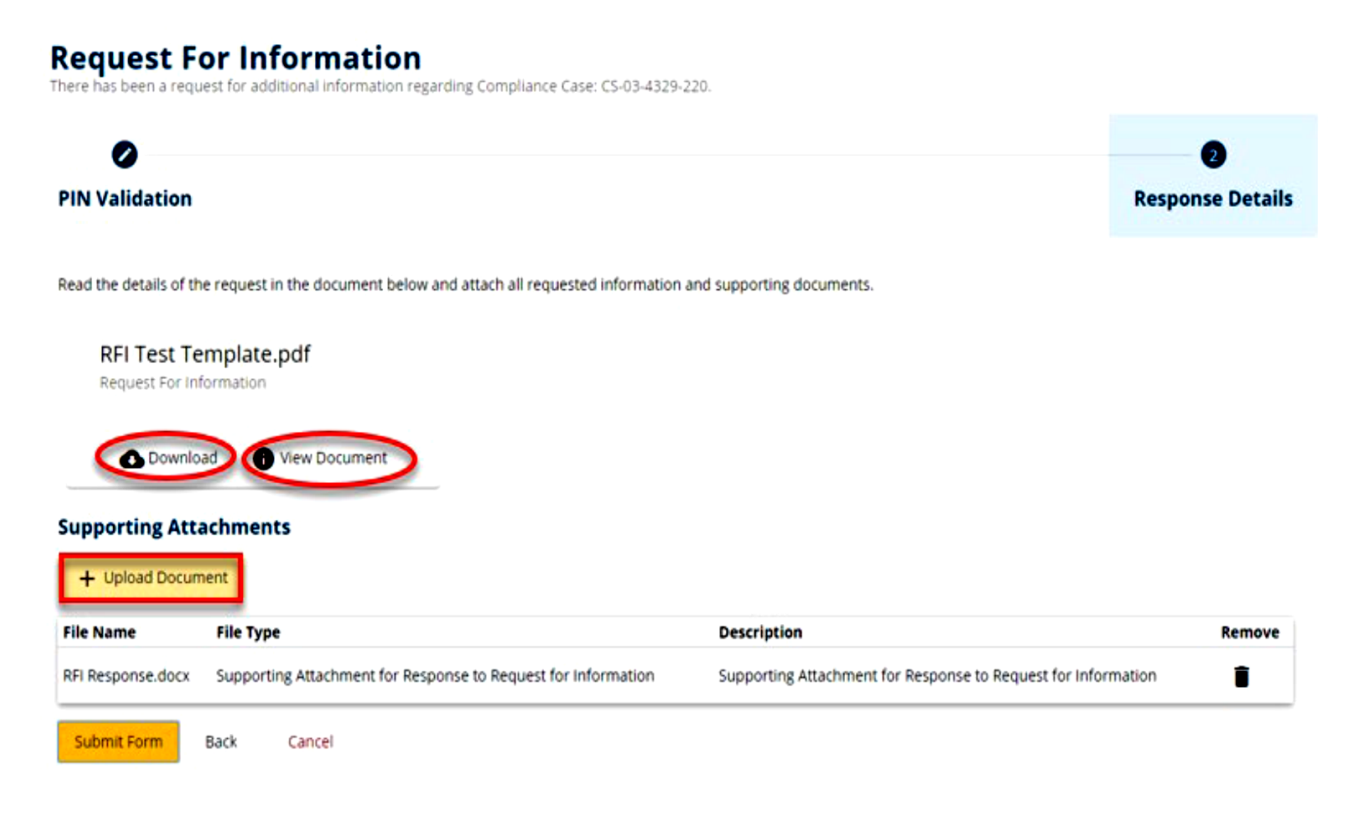

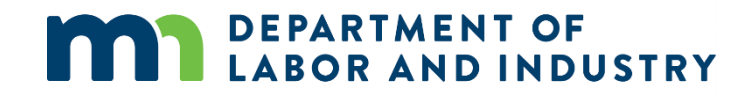

The response cannot be submitted without an uploaded document. After a document or multiple documents have been uploaded, click **Submit** to complete the response.

## **Supporting Attachments**

+ Upload Document

| File Name         | File Type                                                     | Description                                                   | Remove |
|-------------------|---------------------------------------------------------------|---------------------------------------------------------------|--------|
| RFI Response.docx | Supporting Attachment for Response to Request for Information | Supporting Attachment for Response to Request for Information | Î      |
| Submit Form       | Back Cancel                                                   |                                                               |        |

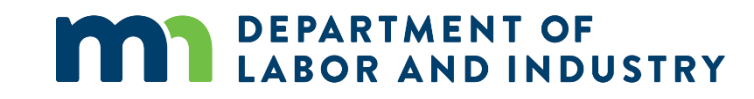

After a response has been submitted, the process is complete. The user who submitted the response can view it on the **My Forms** queue of their dashboard.

| My Overview                                                       |                                                                |                                                                       |                                 |
|-------------------------------------------------------------------|----------------------------------------------------------------|-----------------------------------------------------------------------|---------------------------------|
| 0                                                                 | 0                                                              | 0                                                                     | Notifications No notifications. |
| Open Claims                                                       | Upcoming Events                                                | New Documents                                                         |                                 |
| View details associated to your<br>claims in the My Queue portal. | View and edit the details of your events in the Events portal. | Review documents in the<br>Notifications panel to ensure<br>accuracy. |                                 |

#### **My Queues My Events** My Claims My Disputes My Forms May 2020 $\langle \rangle$ Last Updated Confirmation ... Form Type Associated To Associated ID Status Su Mo Tu We Th Fr Sa Request for Info Complaint Inve... CS-03-4329-220 5/27/2020 Submitted 1936 1 2 Items per page 10 . Showing (1-1) of 1 ( 1 ) 3 4 5 6 7 8 9

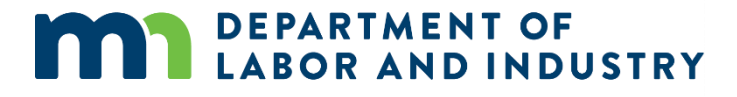

## **Specific requests**

DLI may also request specific information, which may follow a different process than the standard requests for information. Several examples are laid-out below.

## **Prompt action**

DLI can send alerts to claim administrators when their first action is past due. The claim administrator will receive an email message indicating what is needed, with a link that will take them to the associated claim.

| Work Comp Campus: Prompt First Action on Claim D Index x                                                                                                    |                                                                    |                           | ē                | Ø  |
|----------------------------------------------------------------------------------------------------|--------------------------------------------------------------------|---------------------------|------------------|----|
| Minnesota Department of Labor and Industry «wompsystem@mn.gov»<br>to me -                                                                                                    | 3:03 PM (0 minutes ago)                                            | ☆                         | •                | :  |
|                                                                                                    |                                                                    |                           |                  |    |
| Spencer -                                                                                                    |                                                                    |                           |                  |    |
| One of your claims filed with the Minnesota Department of Work Comp Campus system requires attention. Information submitted on your claim the link below to view the claim. Please submit the applicable transaction(s) to show your first action and/or to correct previously submitted data                                              | indicates that a first action is<br>as needed.                     | s past du                 | ie. Clic         | k. |
| To see this information, log into your account or click the following ink to navigate directly to the claim in question.                                                                                                    |                                                                    |                           |                  |    |
| If you need further assistance, please contact [ EDI Team Email Address ].                                                                                                    |                                                                    |                           |                  |    |
| Minnesota Department of Labor and Industry<br>443 Lafayette Road N., St. Paul, MN 55155<br>Web: www.dl.mtugov                                                                                                    |                                                                    |                           |                  |    |
| 21.090                                                                                                    |                                                                    |                           |                  |    |
| Twitter Logo Subscriber Logo                                                                                                    |                                                                    |                           |                  |    |
| This email notification is an auto-generated message. Do not reply to the sender. This email may contain confidential or privileged information. I<br>person responsible for delivering it to the intended recipient, please notify the Department of Labor and Industry immediately by emailing system<br>this email and the attachments. | f you are not the intended re<br><u>i.help@state.mn.us</u> and dee | cipient, o<br>stroy all o | or the<br>copies | of |
|                                                                                                    |                                                                    |                           |                  |    |

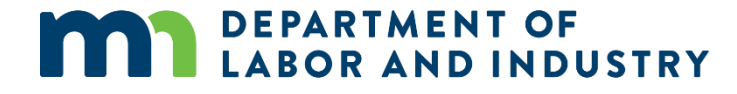

Ø

## *Prompt action*, continued

In the claim, the claim administrator can view the details of the request and take the necessary action.

Any filing can be done by using the **Submit a Filing** button and choosing the appropriate submission.

#### Work Comp Campus: Prompt First Action on Claim D Intex x

Minnesota Department of Labor and Industry -wcmpsystem@mn.gov>

Spencer -

10 me +

One of your claims filed with the Minnesota Department of Work Comp Campus system requires attention. Information submitted on your claim indicates that a first action is past due. Click the link below to view the claim. Please submit the applicable transaction(s) to show your first action and/or to correct previously submitted data as needed.

To see this information, log into your account or click the following link to navigate directly to the claim in question.

If you need further assistance, please contact [ EDI Team Email Address ]

#### Minnesota Department of Labor and Industry

443 Lafayette Road N., St. Paul, MN 55155 Web: www.dil.mn.gov

1.090

#### Twitter Logo Subscriber Logo

This email notification is an auto-generated message. Do not reply to the sender. This email may contain confidential or privileged information. If you are not the intended recipient, or the person responsible for delivering it to the intended recipient, please notify the Department of Labor and Industry immediately by emailing system help/thstate.mn.us and destroy all copies of this email and the attachments

Forward Reply

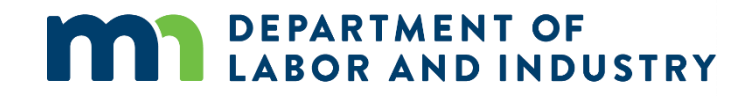

8 C

3:03 PM (0 minutes ago)

## Missing benefits webform

Campus can be used by external parties to submit missing benefits. To file, go to the **External Claim Details** page and click the **Submit a Filing** button.

| Claim: CL-05-9191-531 Default Status Paceholder |                                  |                                              |                                                  |
|-------------------------------------------------|----------------------------------|----------------------------------------------|--------------------------------------------------|
| Campus File Number   O59191531                  | Employee<br>Craig Robinson       | Date of Injury<br>6/1/2020                   | Part of Body Injured<br>10: Multiple Head Injury |
| Employer<br>Taylor Tools                        | Insurer<br>New Brighton Insurace | Claim Administrator<br>New Brighton Insurace |                                                  |
| Claim Overview                                  | Claim Denied by Insurer          | Employee Returned To Work                    | Consulted for Vocational Rehab                   |
| Employee Receiving Indemnity Benefits           |                                  |                                              |                                                  |
| Claim Details                                   |                                  |                                              | ^                                                |
| Campus File Number  O59191531                   | Claim Type 🛛                     |                                              |                                                  |
| Date of injury<br>6/1/2020                      | Time of Injury<br>12:00 am       |                                              |                                                  |
| Employee *<br>EE-02-5696-957: Robinson. Craig   |                                  | Employer •<br>ER-02-5696-950: Tavlor Tools   |                                                  |

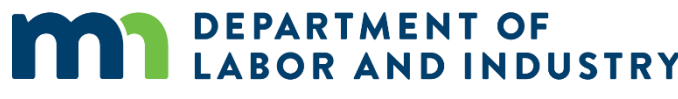

# In the Filing Name drop-down menu, select Missing Benefits. Click Save when complete.

## Submit a Filing

Please indicate the type of filing you wish to make. Note that these Filing options are specific to Claims, will use data from this transaction, and will be associated to this transaction.

Craig Robinson: Injury on 6/01/2020: CL-05-9191-531

Please indicate the type of filing you wish to make.

| Missing Ber | efits |  |
|-------------|-------|--|
| Save        | Back  |  |

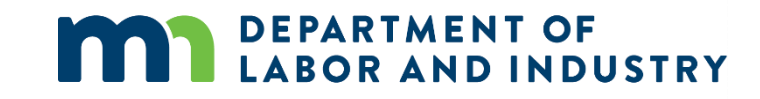

Select the **Benefit Period** for where to file missing benefits. Click **Next**.

After the benefits and benefits period are selected, input the changes that should be made by editing existing benefits or adding new benefits. Click **Next**.

# Benefits Addendum Denefit Period Selection Benefit Period Selection The Benefit Addendum webform is used to submit more specific benefit information upon request by the Department. The information submitted will not override benefit information submitted via EDI or eSROI. Associated Claim CL-05-9191-531: Robinson, Craig

Select the existing benefit segment(s) from the list of benefits below related to the selected claim that you would like to submit this benefit addendum for.

| Benefit Period *               |                  |                    |  |
|--------------------------------|------------------|--------------------|--|
| Next Cancel Save as Draft      |                  |                    |  |
|                                |                  |                    |  |
|                                |                  |                    |  |
|                                |                  |                    |  |
| Benefits Addendum              |                  |                    |  |
| 0                              | 0                | 0                  |  |
| Benefit Period Selection       | Benefit Addendum | Additional Details |  |
| Benefits                       |                  |                    |  |
| Next Back Cancel Save as Draft |                  |                    |  |

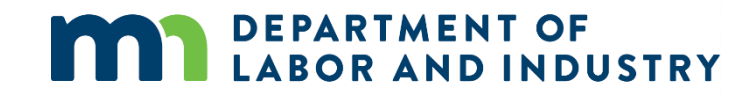

## Provide any attachments or additional details and click Submit Form.

### **Benefits Addendum**

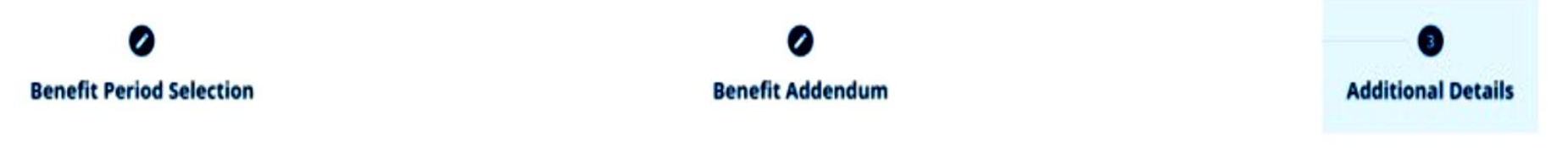

Provide any additional explanation for the reason behind submitting this Benefit Addendum.

#### Explanation

#### **Supporting Attachments**

Attach any supporting documentation that you believe will assist in the review of this submission.

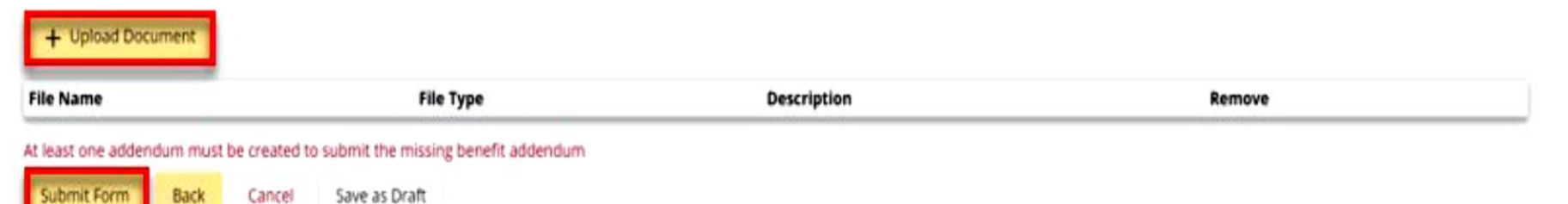

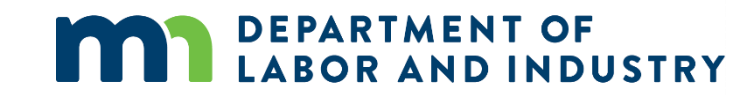

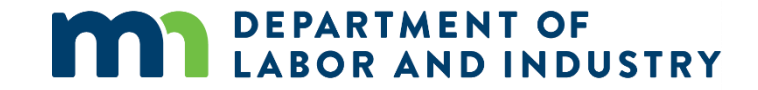

# Thank you!